# Domanda di accesso ai Buoni Spesa di cui al d.l. n. 154 del 23-11-2020 (cd. d.l. ristori ter)

### Guida all'invio della richiesta tramite procedura telematica.

# 1. Accesso al sito

Il portale servizi del Comune è raggiungibile al seguente indirizzo web:

### https://serviziweb.comune.caserta.it/

Accedere al portale selezionando il pulsante "Accesso al sito" come indicato nella immagine sottostante (Fig.1).

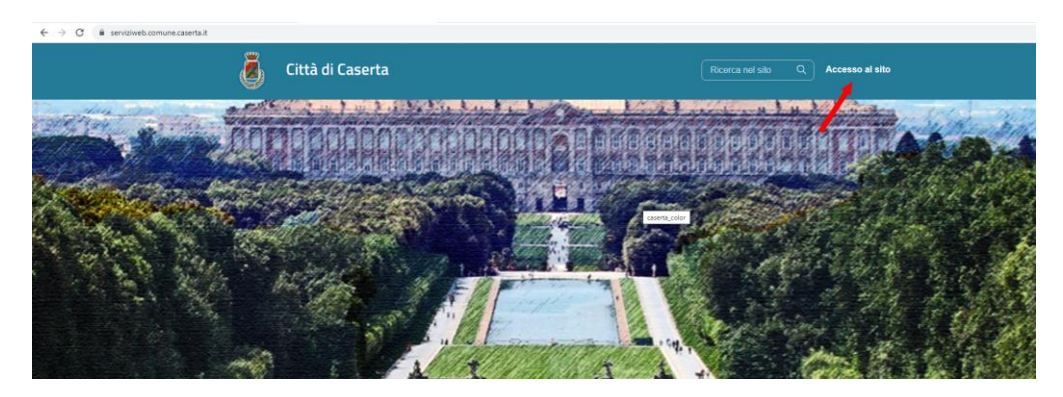

Figura 1

Nella pagina successiva l'utente può scegliere di accedere inserendo i dati della propria tessera sanitaria o effettuando una nuova registrazione come indicato nei successivi paragrafi.

IMPORTANTE: una volta effettuato l'accesso con tessera sanitaria o tramite procedura di registrazione, per visualizzare lo stato della richiesta sarà necessario autenticarsi con la stessa modalità con la quale è stato effettuato il primo invio.

### 1.1 Accesso tramite tessera sanitaria

Per accedere con i dati della propria tessera sanitaria selezionare il pulsante "Entra con TS" come indicato nella immagine sottostante (Fig. 2).

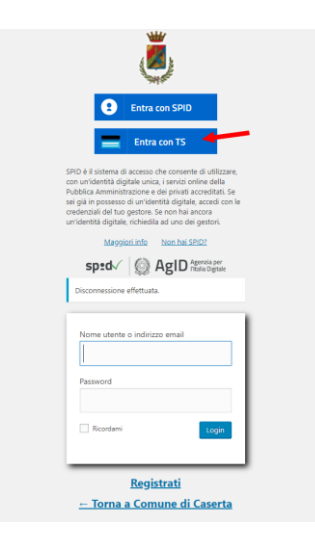

Figura 2

Compilare i dati richiesti (Codice Fiscale, Ultime Cinque cifre come da indicazione e data scadenza della tessera) e selezionare il pulsante "Login" per accedere.

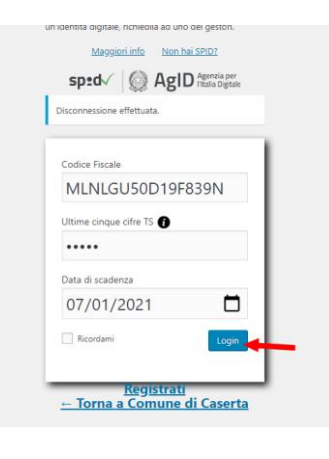

Figura 3

# 1.2 Accesso tramite nuova registrazione

Per effettuare una nuova registrazione, selezionare il pulsante "Registrati" come indicato nella immagine sottostante (Fig.4).

| sp:d√            | Ø           | AgID      | Agenzia per<br>l'Italia Digita | r<br>le |
|------------------|-------------|-----------|--------------------------------|---------|
| Disconnessione e | effettua    | ta.       |                                |         |
| Nome utente o    | o indiri    | zzo email |                                |         |
| Password         |             |           |                                |         |
| Ricordami        |             |           | Logi                           | n       |
|                  | <u>Regi</u> | istrati   | -                              |         |
| <u>← Torna a</u> | Con         | nune d    | li Caser                       | ta      |

Compilare i campi proposti nella schermata successiva e selezionare il pulsante "Registrati"; il sistema invierà una mail di notifica all'indirizzo mail indicato in fase di registrazione.

| - | Città di Casorta |                                                           | Director and eiter | <br>Resource of site |
|---|------------------|-----------------------------------------------------------|--------------------|----------------------|
| ۲ | Citta di Caserta |                                                           |                    | Accesso al sito      |
|   |                  |                                                           |                    |                      |
|   |                  | Nome                                                      |                    |                      |
|   |                  | MARIO                                                     |                    |                      |
|   |                  | Cognome                                                   |                    |                      |
|   |                  | ROSSI                                                     |                    |                      |
|   |                  | Nome utente                                               |                    |                      |
|   |                  | mrossi                                                    |                    |                      |
|   |                  | Password                                                  |                    |                      |
|   |                  |                                                           |                    |                      |
|   |                  | Conferma Password                                         |                    |                      |
|   |                  |                                                           |                    |                      |
|   |                  | Indirizzo E-mail                                          |                    |                      |
|   |                  | mrossi@mail.it                                            |                    |                      |
|   |                  | Mostra Informativa Privary                                |                    |                      |
|   |                  | Conferma di accettare la nostra informativa sulla privacy |                    |                      |
|   |                  | Registrati                                                |                    |                      |
|   |                  |                                                           |                    |                      |
|   |                  |                                                           |                    |                      |
|   |                  |                                                           |                    |                      |

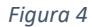

Per attivare l'utente, selezionare il pulsante "Attiva il tuo account" presente nella mail di notifica.

|    | Attiva il tuo account 🐌 Pestais ame s                                                      |                                                            | 6 | Ø |
|----|--------------------------------------------------------------------------------------------|------------------------------------------------------------|---|---|
| ł) | COMUNE DI CASERTA praticite buorrespesagicomune caserta il <u>tramba</u> auto il<br>a ma * | 14.09 (0 mmuth 1a)                                         | * | 1 |
|    |                                                                                            | Comune di Caserta                                          |   |   |
|    |                                                                                            | Grazie per esserti iscritto!                               |   |   |
|    |                                                                                            | Fai clic sul seguente link per attivare il tuo<br>account. |   |   |
|    |                                                                                            | Attiva il luo account                                      |   |   |
|    |                                                                                            |                                                            |   |   |

Figura 5

Accedere quindi al sito selezionando il link "accedi al sito".

| 🦉 Città di Caserta             | Ricerca nel sito Q | Accesso al sito |
|--------------------------------|--------------------|-----------------|
| Account attivo, accedi al sito |                    |                 |

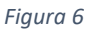

Nella pagina successiva indicare l'indirizzo mail e la password definiti in fase di registrazione; selezionare il pulsante "Login" per accedere al sito.

|   | Maggiori info Non hai SPID?   sped√ Image: Speak and the speak and the speak a |
|---|----------------------------------------------------------------------------------------------------|
| _ | Nome utente o indirizzo email                                                                                                    |
|   | Password                                                                                                    |
|   | Ricordami Login                                                                                                    |
|   | <u>Registrati</u><br><u>← Torna a Comune di Caserta</u>                                                                                                    |

Figura 7

# 2. Invio della richiesta

Effettuato l'accesso al sito selezionare dal menu la voce "Domanda di accesso buoni spesa"

| Città di Caserta                                                                                               | Ricerca nel sito Q Esci dal sito                  |
|----------------------------------------------------------------------------------------------------|---------------------------------------------------|
| DOMANDA DI ACCESSO BUONI SPESA PRATICHE INVIATE RICEVUTE PRATICHE INVIATE                                      |                                                   |
| Construction of the second second second second second second second second second second second second second | the grant of the second states of a               |
|                                                                                                    |                                                   |
|                                                                                                    | HI GEORGE AND AND AND AND AND AND AND AND AND AND |

Figura 8

Nella pagina successiva selezionare il link "ACCEDI AL MODULO DI INVIO RICHIESTA".

IMPORTANTE: Il link "ACCEDI AL MODULO DI INVIO RICHIESTA" viene disabilitato automaticamente una volta inviata la prima richiesta.

| 🥫 Città di Caserta                                                                                                    |            |
|----------------------------------------------------------------------------------------------------|------------|
| DOMANDA DI ACCESSO BUONI SPESA PRATICHE INVIATE RICEVUTE PRATICHE INVIATE                                                       |            |
| Domanda di accesso Buoni spesa                                                                                                  |            |
| EMERGENZA SANITARIA LEGATA AL DIFFONDERSI DEL VIRUS COVID-19 MISURE URGENTI DI SOLIDARIETA                                      | ALIMENTARE |
| ISTANZA DI ACCESSO AI "BUONI SPESA" DI CUI AL D.L. n. 154 del 23/11/2020 (cd. D.L. Ristori ter)                                 |            |
| Da questa pagina puoi accedere alla sezione per inviare la richiesta "Buoni Spesa"                                              |            |
| Prima di procedere ti serviranno i seguenti documenti:                                                                          |            |
| 1. copia del documento di identità del richiedente;<br>2. eventuali ulteriori documenti che giustifichino lo "stato di bisogno" |            |
| Tutti i documenti allegati devono essere firmati, scansionati ed inviati tramite la procedura telematica.                       |            |
| ACCEDI AL MODULO DI INVIO RICHIESTA                                                                                             |            |
| N Contraction of the second second second second second second second second second second second second second                 |            |
|                                                                                                    |            |
| Figura 9                                                                                                    |            |

La successiva procedura di compilazione è guidata per cui non sarà possibile inviare la domanda se non sono stati prima valorizzati i campi obbligatori.

| _ | Learner (marcare arter motere cue Paroraremano to oraro at prooPiro)                                                                                                    |
|---|----------------------------------------------------------------------------------------------------|
|   | 8. di essere consapevole che l'assegnazione dei buoni spesa avverrà secondo i criteri di priorità<br>previsti dall'Ordinanza del Capo Dipartimento della Protezione Civile n. 658 del 29/03/2020, fino ad<br>esaurimento dei fondi disponibili; *                                                                                                    |
|   | 9. di essere a conoscenza che verranno effettuati controlli a campione sulle autocertificazioni rese<br>ai sensi del D.P.R. n. 445/2000 e che in caso di dichiarazioni mendaci verranno inoltrate le<br>opportune segnalazioni alle autorità competenti; *                                                                                                    |
|   | Il/La sottoscritto/a prende atto e dichiara di accettare, altresi, che, successivamente all'eventuale<br>riconoscimento del diritto ad accedere al beneficio a valere sul Fondo di solidarietà alimentare, il<br>Comune di Caserta procederà alla messa a disposizione dell'importo riconosciuto soltanto una volta<br>ricevuto l'accredito delle risorse necessarie da parte dello Stato. * |
|   | Allega alla presente copia del proprio documento di riconoscimento in corso di validità. $st$                                                                                                    |
|   | Il sottoscritto, autorizza il Comune di Caserta al trattamento dei propri dati personali,<br>esclusivamente ai fini dell'istruttoria del procedimento ad essa connesso, nei limiti di quanto<br>previsto all'art. 13 del D.lgs 196/2003 "Codice in materia di protezione dei dati personali " e dall'art.<br>13 GDPR (Regolamento UE 2016/679). *                                            |
| I |                                                                                                    |

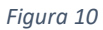

Compilati tutti i campi, selezionare il pulsante "invia richiesta" per inoltrare la pratica.

| Documento di riconoscimento *                                                                                                    |                                                                              |                                                                                           |
|----------------------------------------------------------------------------------------------------|------------------------------------------------------------------------------|-------------------------------------------------------------------------------------------|
| ALLEGA DOCUMENTO                                                                                                    | ٨                                                                            |                                                                                           |
| Il sottoscritto, autorizza il Co<br>esclusivamente ai fini dell'ist<br>previsto all'art. 13 del D.lgs 10<br>13 CDPR (Regen)amente JE 2001 | In corso invio dei dati al servizio<br>di registrazione, attendere<br>prego. | opri dati personali,<br>nesso, nei limiti di quanto<br>one dei dati personali " e dall'ar |

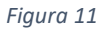

Il sistema rilascia quindi un numero di ricevuta, per scaricare il documento selezionare il link relativo al numero come indicato nella immagine sottostante.

### Domanda di accesso ai Buoni Spesa – Invio della richiesta

La richiesta è stata inviata con successo con numero ricevuta 11 in data 02/12/2020 14:51:13. Accedi alla sezione Richieste Personali per visualizzare le proprie domande.

Figura 12

La ricevuta viene inoltrata anche alla mail indicata in domanda.

|   | Ricevuta invio richiesta di accesso ai Buoni Spesa » Posta namo x                                                                                                    | ē | Ľ |
|---|----------------------------------------------------------------------------------------------------|---|---|
| - | Comune di Caserta protiche buontspesa@comune.caserta.it <u>tramite</u> aruba.it @P 14:51 (3 minut fa) - 💃 a me *                                                                                                    | * | : |
|   | Grazia por Tonbino della richistati<br>La confermianione dei archistata a tata e capitalta dal sistema è potra visionaria nella sua sactore "Particha Inviata"<br>Al sermine dell'instrutoria ricoverà da questa atessa mai notice in ordine all'estato del procedimento<br>Cordinal Salut                                                                                                    |   |   |
|   | La presente e-mail è stata generata automaticamente da un indirizzo di posta elettronica di solo invio; si chiede pertanto di non rispondere al messaggio.                                                                                                    |   |   |
|   | E<br>Martine California<br>Martine California<br>Mar |   |   |
|   | Domanda di access.                                                                                                    |   |   |
|   | ◆ Rispandi ♥ Inotra                                                                                                    |   |   |

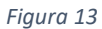

## 3. Verifica della pratica

Per verificare lo stato della pratica selezionare la voce del menu "Pratiche inviate".

| 🧕 Città di Caserta                                                        | Ricerca nel sito | Q Esci dal sito |
|---------------------------------------------------------------------------|------------------|-----------------|
| DOMANDA DI ACCESSO BUONI SPESA PRATICHE INVIATE RICEVUTE PRATICHE INVIATE |                  |                 |
|                                                                           |                  |                 |

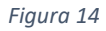

La colonna "stato" mostra i diversi "stati" della pratica:

- Inviata: la pratica è stata acquisita dal sistema;
- In lavorazione: la pratica è in carico presso l'ufficio;
- Respinta: la domanda è stata respinta;
- Accettata: la domanda è stata accettata.

La colonna "Documento Finale" consente di scaricare eventuali documenti rilasciati dall'Amministrazione.

| OMANDA DI ACCESSO BUONI SPESA                                                                        | PRATICHE INVIATE | RICEVUTE PRATICHE IN | VIATE              |                        |         |      |          |                     |
|----------------------------------------------------------------------------------------------------|------------------|----------------------|--------------------|------------------------|---------|------|----------|---------------------|
| Tipo Richiesta                                                                                       | Codice Fiscale   | Email                | Numero<br>Ricevuta | Data<br>Registrazione  | Stato   | Note | Allegati | Documento<br>Finale |
| Domanda di accesso ai Buoni<br>Spesa di cui al d.l. n. 154 del 23-<br>11-2020 (cd. d.l. ristori ter) |                  | 0 00                 | 11                 | 02/12/2020<br>14:51:13 | Inviata |      | Scarica  | •                   |

# 4. Ricevuta della pratica inviata

Per visualizzare la ricevuta della pratica inviata, accedere alla voce di menu "Ricevute Pratiche Inviate" come indicato nella immagine sottostante.

| 🦲 Città di Caserta                                                        | Ricerca nel sito C | Esci dal sito |
|---------------------------------------------------------------------------|--------------------|---------------|
| DOMANDA DI ACCESSO BUONI SPESA PRATICHE INVIATE RICEVUTE PRATICHE INVIATE |                    |               |

Figura 16

Dalla schermata successiva sarà possibile visualizzare il documento di ricevuta scaricabile sul proprio pc.

| Città di Caseri                                            | ta               |                           |
|------------------------------------------------------------|------------------|---------------------------|
| DOMANDA DI ACCESSO BUONI SPESA                             | PRATICHE INVIATE | RICEVUTE PRATICHE INVIATE |
|                                                            |                  | Area Ricevute             |
| Domanda di accesso ai Buo<br>02/12/2020<br>N. Ricevuta: 11 | ni Spesa di c    |                           |
|                                                            |                  |                           |
|                                                            | Figura           | 17                        |